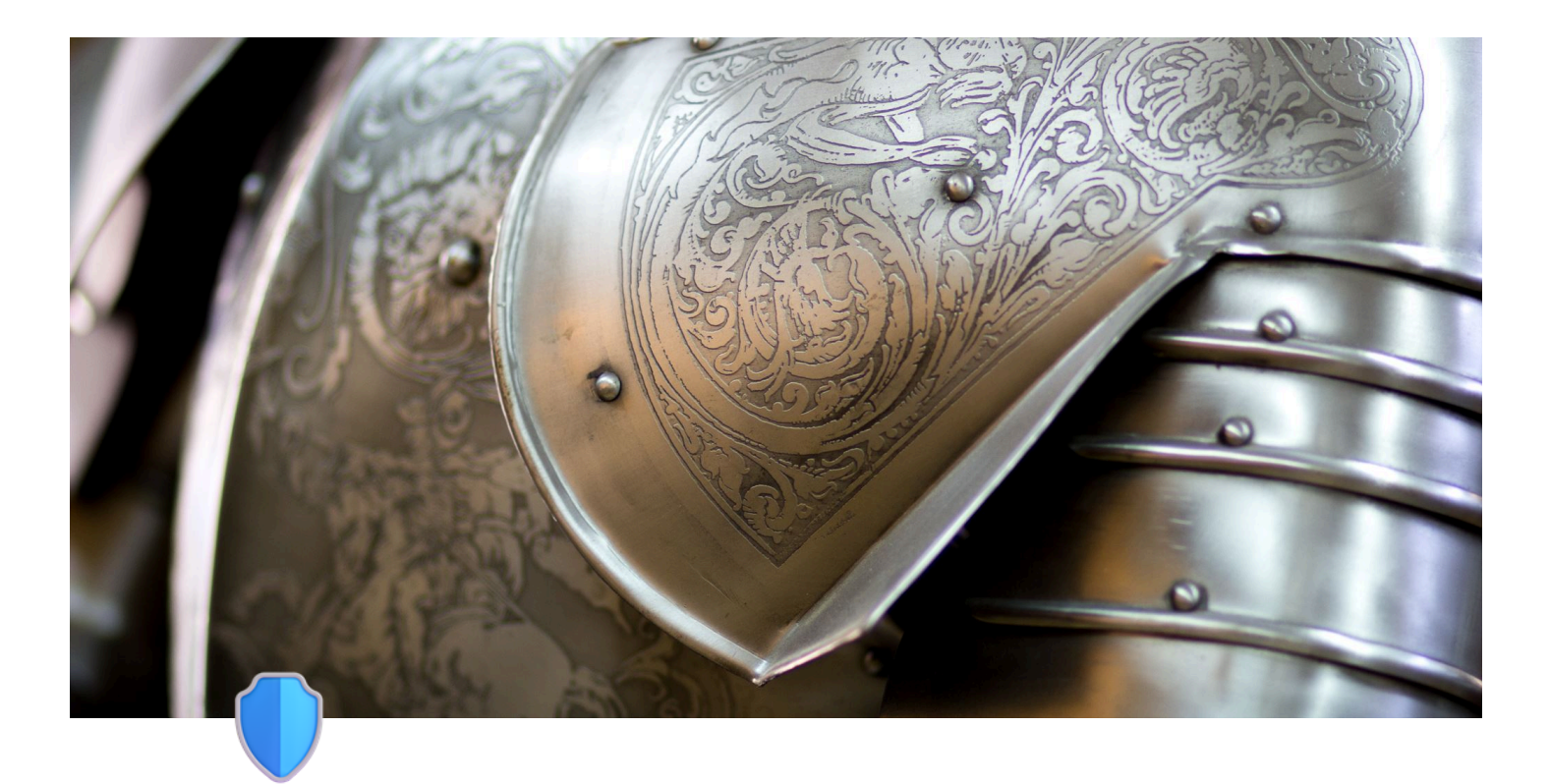

# **Defender for iOS & Android**

## For iOS-enheter:

### 1. Åpne App Store:

• Trykk på App Store-ikonet på hjemskjermen.

### 2. Søk etter Microsoft Defender

- I søkefeltet øverst, skriv "Microsoft Defender".
- ( Microsoft Defender: Security on the App Sto... )

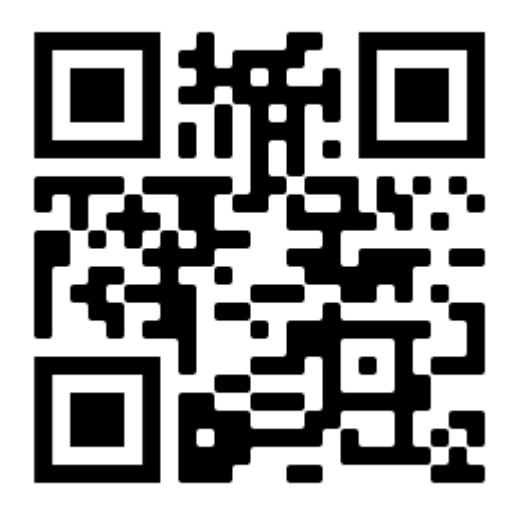

### 3. Last ned appen

 Finn Microsoft Defender i søkeresultatene og trykk på "Last ned" eller "Installer".

### 4. Åpne appen

• Når appen er installert, trykk på "Åpne" eller finn Microsoft Defenderikonet på hjemskjermen og trykk på det.

### 5. Logg inn

• Logg inn med din jobb eller skole- konto.

### 6. Følg instruksjonene på skjermen

• Følg de enkle instruksjonene for å fullføre installasjonen og aktivere beskyttelsen

### For Android-enheter:

- 1. Åpne Google Play Store:
  - a. Trykk på Google Play Store-ikonet på hjemskjermen.

### 2. Søk etter Microsoft Defender:

- a. I søkefeltet øverst, skriv "Microsoft Defender".
- b. ( **>** Microsoft Defender: Antivirus Apper på G...

c.

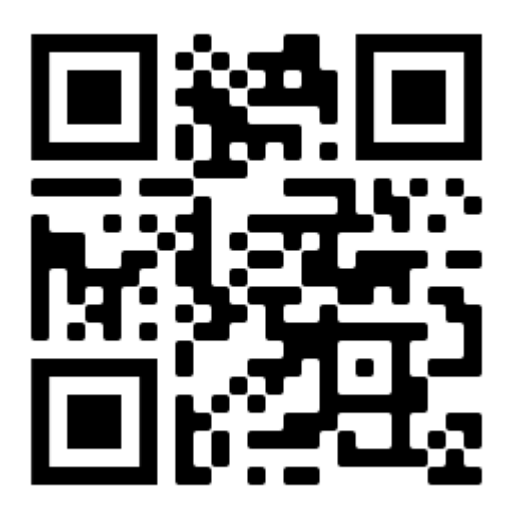

### 3. Last ned appen:

a. Finn Microsoft Defender i søkeresultatene og trykk på "Installer".

### 4. Åpne appen:

a. Når appen er installert, trykk på "Åpne" eller finn Microsoft Defenderikonet på hjemmeskjermen og trykk på det.

### 5. Logg inn:

a. Logg inn med din jobb eller skole- konto.

### 6. Følg instruksjonene på skjermen:

a. Følg de enkle instruksjonene for å fullføre installasjonen og aktivere beskyttelsen.

### Tips:

- **Oppdater appen regelmessig**: Sørg for at du holder Microsoft Defender oppdatert for å få den beste beskyttelsen.
- **Aktiver automatiske skanninger**: Dette sikrer at enheten din blir sjekket regelmessig for trusler.
- **Bruk appens ekstrafunksjoner**: Microsoft Defender tilbyr også funksjoner som VPN og beskyttelse mot tyveri, så utforsk appen for å finne ut hvordan du kan bruke disse.